# Sessão 3 - Processo de Publicação

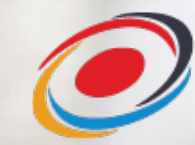

SARC - Serviço de Alojamento de Revistas Científicas

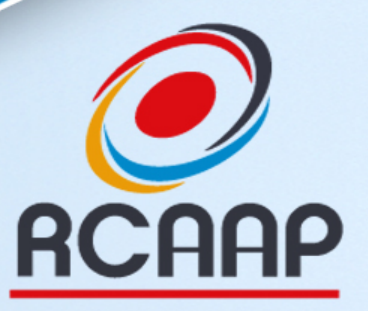

Repositório Cientifico de Acesso Aberto de Portugal

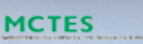

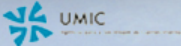

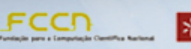

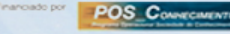

PF

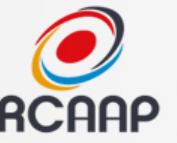

# Formação Online SARC

• Sessão 1 - Configuração e Submissão

### • Sessão 2 - Revisão dos Trabalhos

# • Sessão 3 - Publicação e Interoperabilidade

• 16 fev. - 14h30 - 15h30

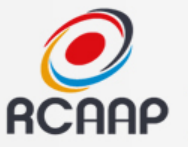

You are not logged in. (Log in)

Collapse all

1

### Ambiente eLearning

Ξ

eRCAAP Language -

### eLearning RCAAP

NAVIGATION

Home

Courses

| BLOG RCAA | Р |
|-----------|---|
|-----------|---|

ConfOA 2016: chamada de trabalhos e alteração de datas

RUA integra portal RCAAP

Projeto RCAAP deseja...

Teses e Dissertações: formatos autorizados para efeitos de depósito nos RI's agregados pelo RCAAP

Research and Networks in Health junta-se ao portal RCAAP

Source site...

Plataforma de apoio aos processos formais de formação desenvolvidos no âmbito do projeto RCAAP e suporte à

colaboração da comunidade envolvida. Contacte-nos através do email info@rcaap.pt

### Courses

- Revistas

🐑 SARC - Revistas Científicas

### Repositórios

#### Grupos de Trabalho

16/02/16

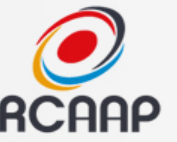

# Ambiente eLearning

- Aceder a <u>http://elearning.rcaap.pt</u>
- Registar-se como utilizador
- Entrar no curso SARC Revistas Científicas - <u>https://elearning.rcaap.pt/course/view.php?id=3</u>
- Fórum para discussão/questões / partilha de práticas
- Conteúdos serão progressivamente inseridos

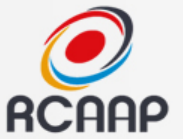

# Apoio à Revista

### • Email: <u>helpdesk@rcaap.pt</u>

## • Telefone: 30 000 5272

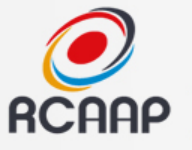

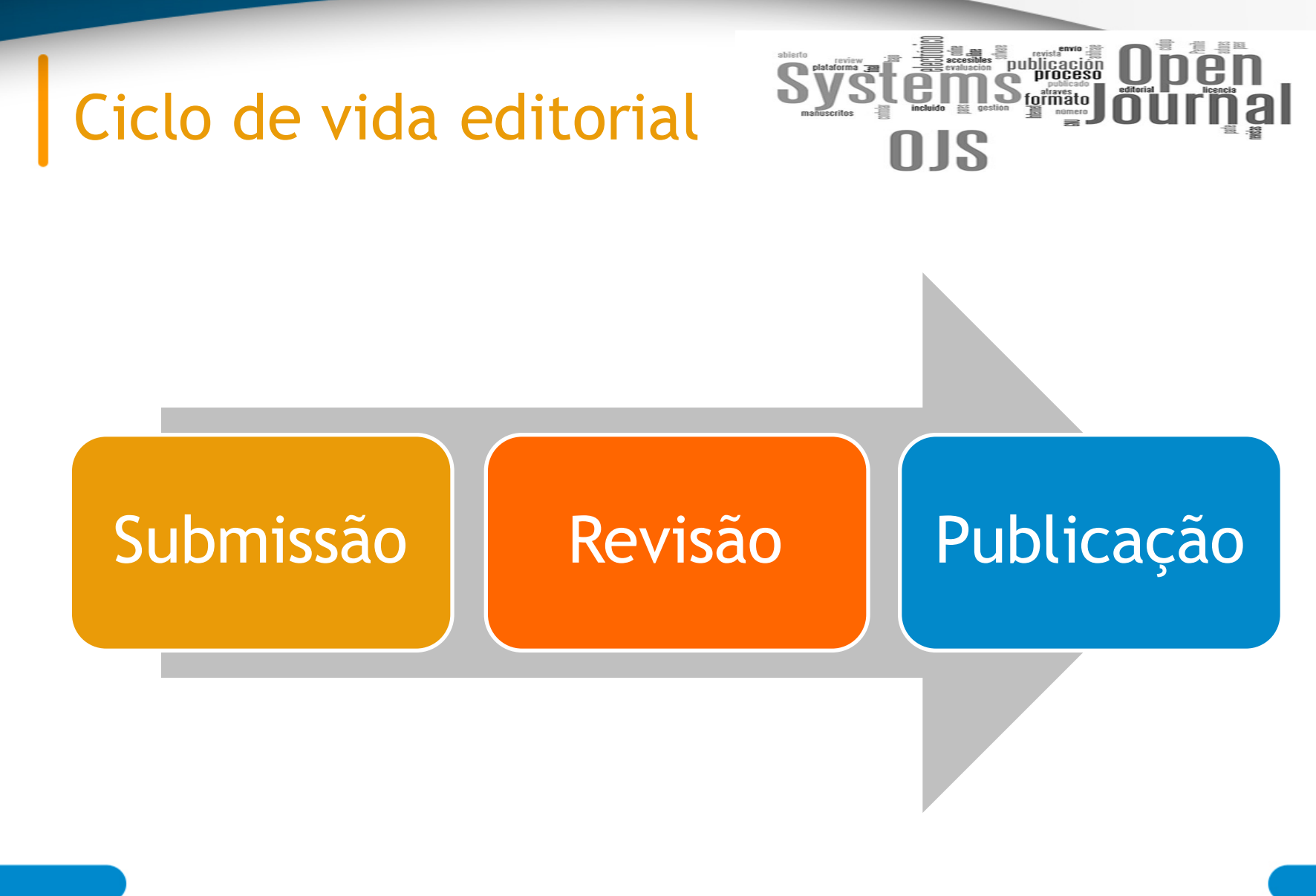

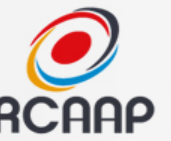

# Conteúdos

- Revisão da sessão anterior
- Criação/Revisão de Edição
- Processo de Publicação
  - Edição de Texto
  - Edição de Layout
  - Leitura de Prova
- Divulgação
- Integração

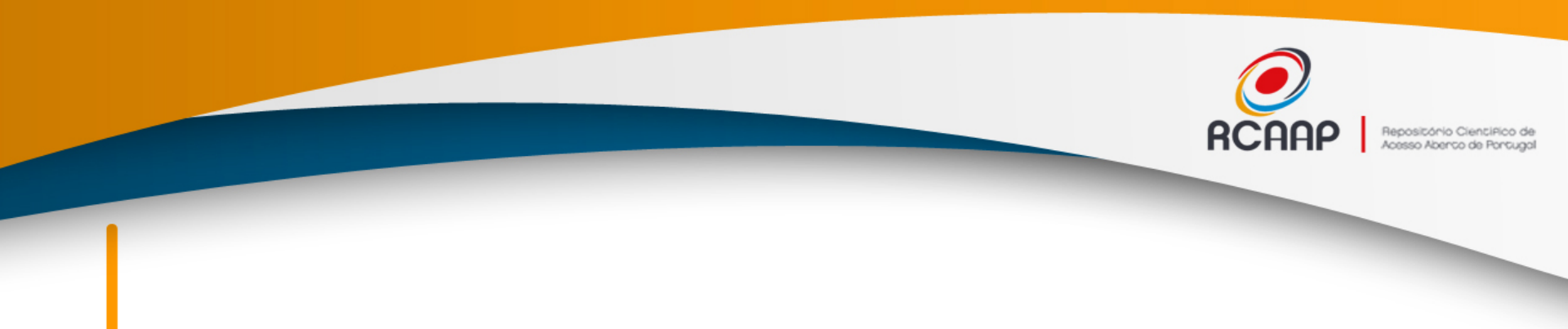

### Recapitulação da Sessão Anterior

# SESSÃO 2 - PROCESSO DE REVISÃO

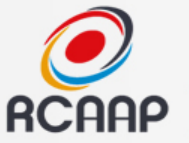

### Processo de revisão

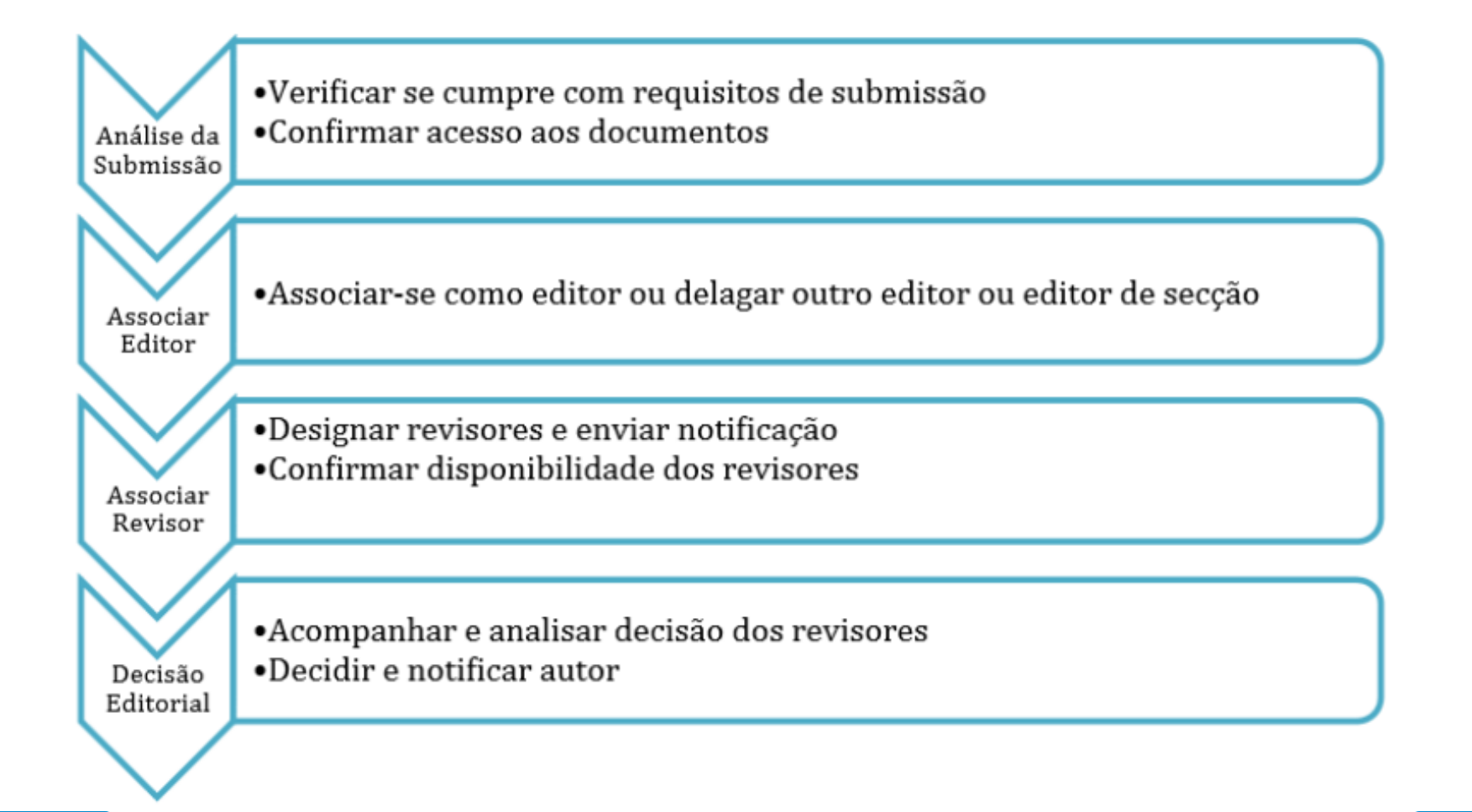

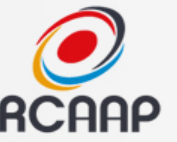

# Processo de Revisão

1° Solicita a disponibilidade do Revisor

2° Se sim, inicia o processo de revisão Se não, deve escolher outro revisor

 O prazo de revisão inicia quando o revisor aceita rever o trabalho!

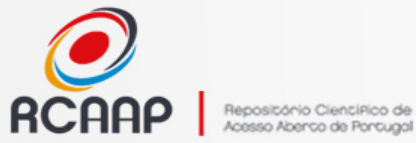

# Selecionar Revisor

| resum revisão<br>Sudmissao            | E IÇÃO HISTÓRICO REFERÊNCIAS                                                                                                    |
|---------------------------------------|----------------------------------------------------------------------------------------------------|
| Autores<br>Título<br>Secção<br>Editor | António Castro 💷<br>Exemplo de Artigo<br>Artigos                                                                                         |
| Rever versão<br>Docs, Sup,            | 2-4-1-RV.DOCX 2013-05-09<br>Enviar Versão para Revisão actualizada Escolher ficheiro Nenhum ficheiro selecionado Transferir<br>Nenhum(a) |

| Revisão | Ronda 1 | SELECCIONAR REVISOR | ER ARREPENDIMENTOS, CANCELAMENTOS, RONDAS |
|---------|---------|---------------------|-------------------------------------------|
|---------|---------|---------------------|-------------------------------------------|

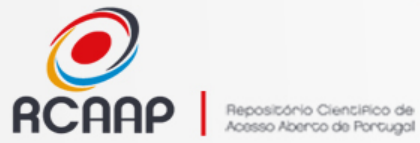

# **Escolher revisor**

| Revisores                                                                                                    |                                                                                                    |            |      |               |        |          |
|----------------------------------------------------------------------------------------------------|----------------------------------------------------------------------------------------------------|------------|------|---------------|--------|----------|
| Seleccionar rev<br>Área de Interesse para                                                                                                | risor<br>Revisão 🗧 Contém 🗧                                                                                                    | Pesquisar  |      |               |        |          |
| A B C D E E G H I J K L M<br>REGISTAR UTILIZADOR EXI                                                                                     | I N Q P Q R S T U Y W X Y Z <b>Toda(o)s</b><br>STENTE COMO REVISOR   <u>REGISTAR NOVO REVI</u>                                      | SOR        |      |               |        |          |
| NOME                                                                                                    | ÁREA DE INTERESSE PARA REVISÃO                                                                                                    | CONCLUÍDAS | DIAS | <u>ÚLTIMA</u> | ACTIVO | ACÇÃO    |
| MANUEL GONÇALVES                                                                                                    | information                                                                                                    | 1          | 0    | 2013-05-07    | 0      | DESIGNAR |
| 1 a 1 de 1 Itens                                                                                                    |                                                                                                    |            |      |               |        |          |
| Notas                                                                                                    |                                                                                                    |            |      |               |        |          |
| O nome é o atalho para<br>Classificação vai até 5 (E<br>Dias refere-se ao tempo<br>Última é a data da última<br>Activo indica revisão em | o perfil do revisor.<br>ixcelente).<br>médio para concluir uma revisão.<br>a aceitação de revisão,<br>consideração ou em progresso. |            |      |               |        |          |

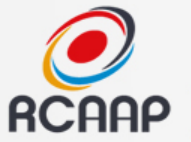

## Efetuar pedido de revisão

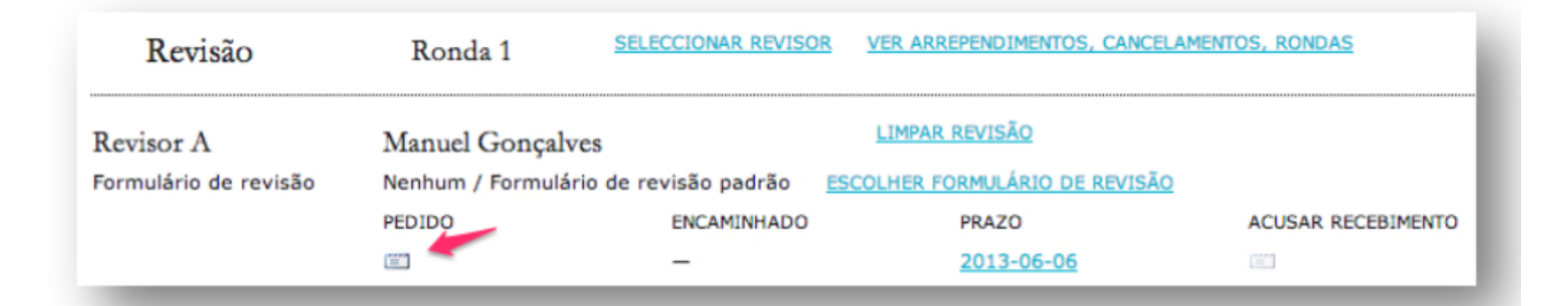

Capa > Utilizador > Revisor > #1229 > Revisão

### #1229 Revisão

### Submissão aguardando revisão

Or

Título Secção da Revista Resumo INVESTIGAR EM EDUCAÇÃO: DOIS OLHARES EM CONSTRUÇÃO Número 6 - A construção de conhecimento enquanto empreendimento dialógico/interac

#### Agenda da Revisão

| inv  | Pedido do Editor      | 2016-02-02 |
|------|-----------------------|------------|
|      | Resposta              | _          |
| ciei | Revisão Enviada       | _          |
| cor  | Revisão não concluída | 2016-03-01 |
| lite |                       |            |

### teó Directrizes de Revisão

- 1. Notificar o editor da submissão a sua decisão sobre a sua disponibilidade para realizar a revisão.
  - Resposta 🛛 <u>Disponível para Revisão</u> 🖾 🛛 <u>Indisponível para Revisão</u> 🖾
- 2. Em caso positivo, consulte as Directrizes para Revisores a seguir.
- Clique no nome dos documentos para transferir para o seu computador e realizar a revisão (no documento digital ou a sua impressão) dos documentos associados à submissão.

Documentos podem ser visualizados somente após assumir a tarefa de revisão

- Clique no ícone para inserir (ou colar) a revisão da submissão Revisão
- 5. Opcionalmente, é possível transferir uma versão do documento com os seus comentários para consulta pelo editor e/ou autor.

| Documentos Envia  | ados Nenhur                 | n(a)       |
|-------------------|-----------------------------|------------|
| Escolher ficheiro | Nenhum ficheiro selecionado | Transferir |
| ASSEGURANDO UMA   | REVISÃO CEGA SEGURA         |            |

 Escolha a recomendação adequada e submeta a revisão para concluir o processo. É obrigatório incluir os comentários da revisão ou transferir uma Versão para Revisão do documento antes de definir a sua revisão.

ŧ

Recomendação

Escolha uma opção

Enviar revisão ao Editor

#### Directrizes - parat Revisores Acesso Aberto de Portugal

A revisão dos artigos será realizada com base pos seguiptes critérios:

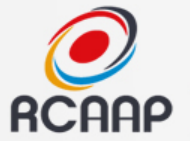

# INTRODUÇÃO

### Fluxograma do Processo Editorial

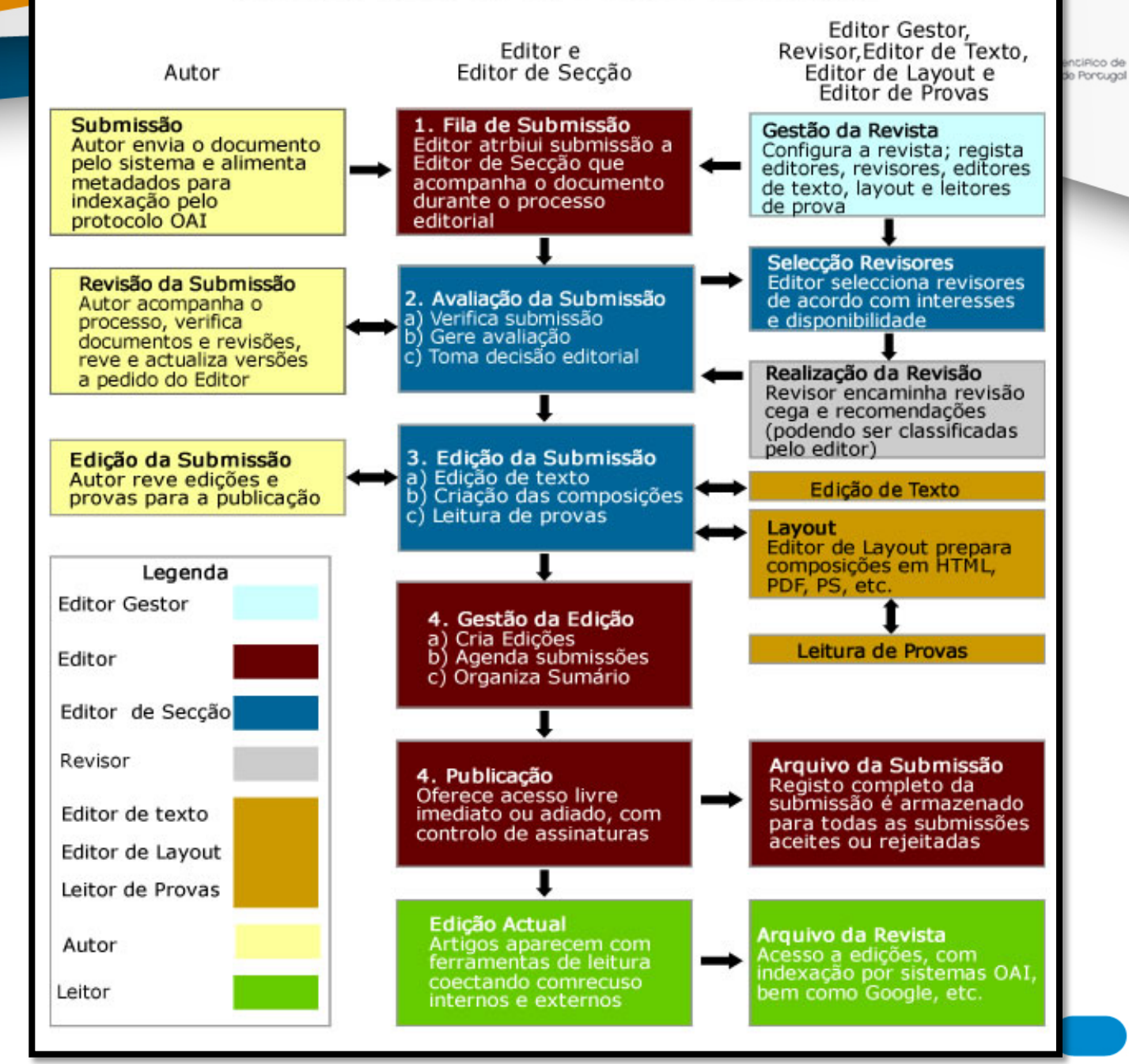

# OJS

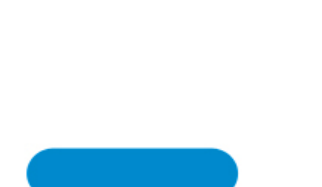

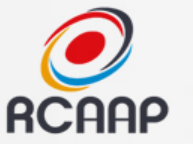

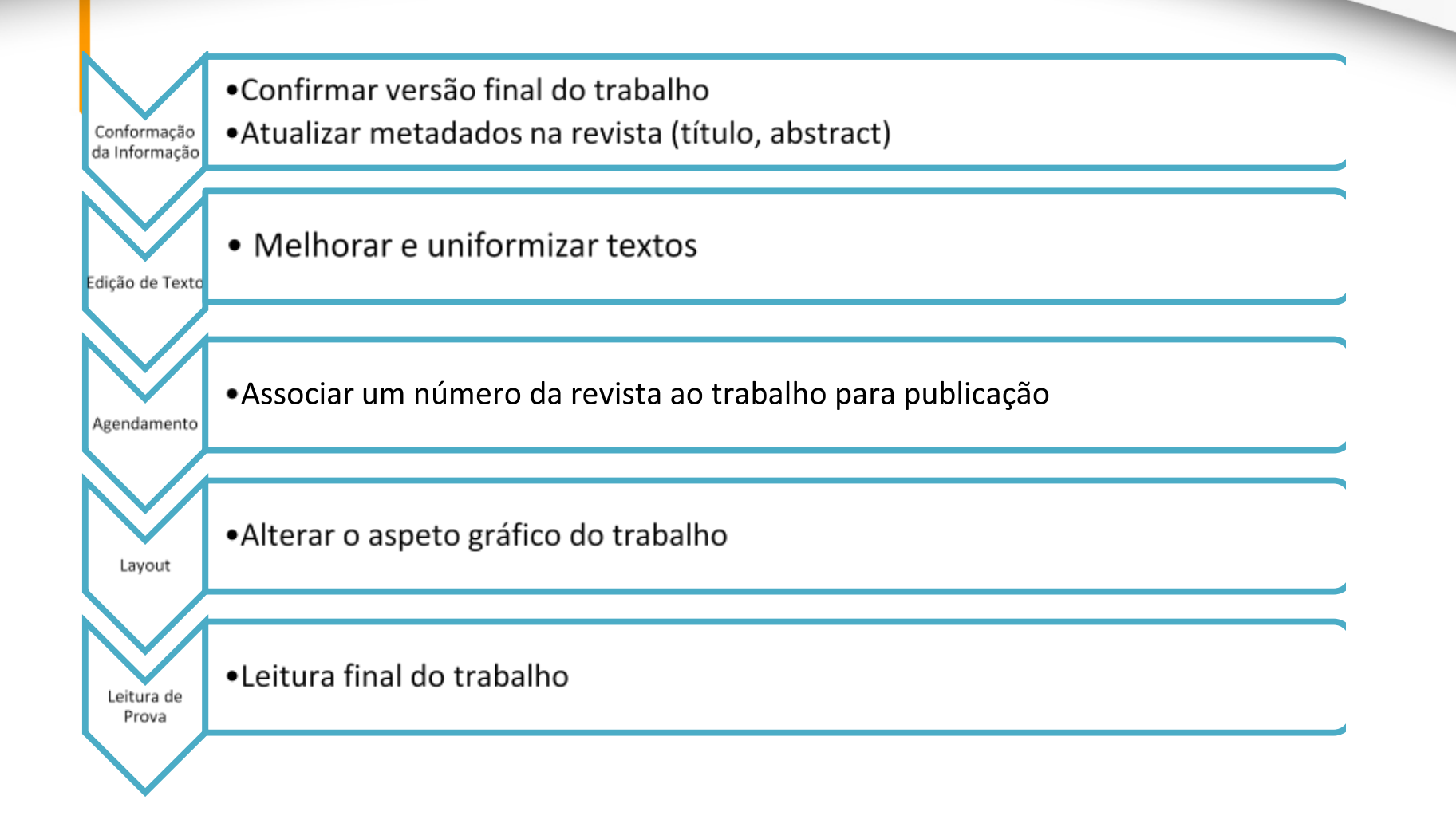

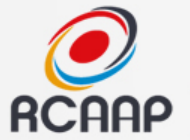

# **CRIAR EDIÇÃO**

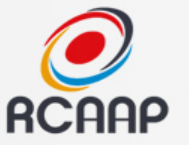

### Preparar Edição

#### SARC - Formação [Configuração] Editor-Gestor 0 Não 0 Em [Criar Edição] [Notificar Utilizadores] 1 Em Edição Editor Revisão designado Autor 1 Activo 0 Arguivo Identificação 0 Activo Revisor Idioma do Português 🗸 Submeter formulário Escolha o idioma desejado para incluir as informações noutro idioma. Volume 12 Capa Número 13 Ano 2016 Criar capa personalizada para esta edição. Сара No file selected. Clique Guardar para transreni-documento. Identificação de Browse... Volume Edição (Formatos aceitáveis: .gif, .jpg ou .png ) Número Folha de Estilos No file selected. Clique Guardar para transferir documento. Browse .. Enviado: -Título Legenda da capa Título Janeiro - Março Descrição 🔏 🗈 🖪 Ј В 🖌 🖳 🗄 🏣 🗠 🔅 🔞 нт. 🔲 🖄 Exibir 🗌 Não exibir miniatura da capa na lista de edições 🗌 Não exibir imagem de capa antes do sumário 🔏 🗈 🖪 Ј И 🚊 🗄 💷 🍏 🙆 нт 🔲 🖄 Guardar Cancelar 0/02/10 KCAAP - Reposition

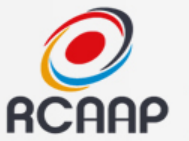

# Capa da Edição

- Definir dimensões padrão para o template (ex: 500px largura)
- Tamanho do ficheiro o mais leve possível (ex: jpg com compressão 75%, cerca de 50KB)

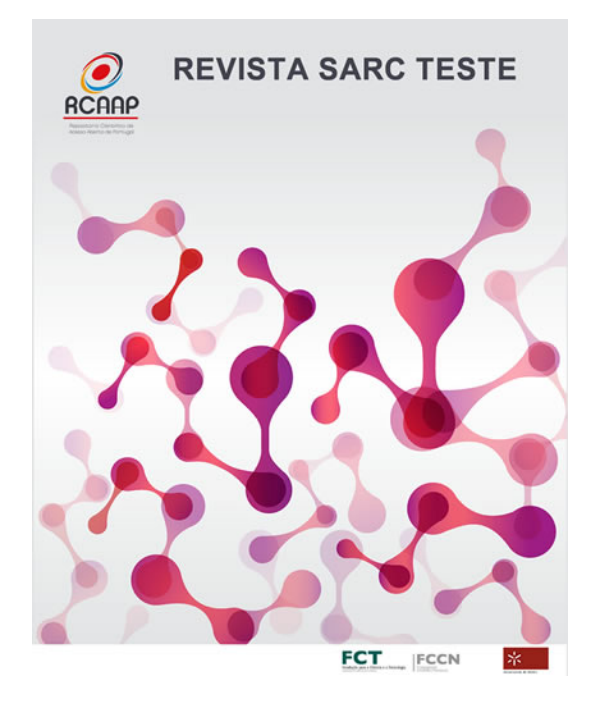

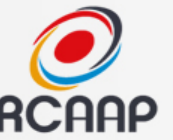

# Criar Edição

- Podem ser criadas antecipadamente
- Os trabalhos podem ser associados gradualmente
- Podem gerir as edições futuras, atual e anteriores

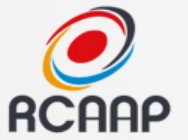

# PUBLICAÇÃO DE UM TRABALHO

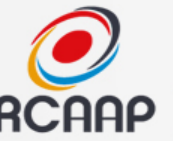

## Publicar um trabalho

- 1º Revisão de texto
- 2° Associação a Edição Futura (atual)
- 3° Edição de Layout
- 4º Leitura de Prova

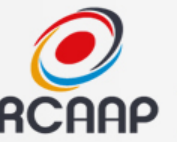

# 1º Revisão de Texto

 Revisão da redação do texto para facilitar a leitura e permitir uma coerência de discurso entre os diversos trabalhos

 É revisto pelo Editor de Texto, o Autor e Editor/Equipa Editorial

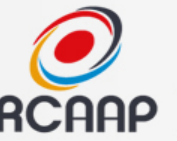

# 2º Associação de Edição

# Associar a edição à qual o trabalho ficará associado

| Agendamento                 |           |          |
|-----------------------------|-----------|----------|
| Agendar para publicar<br>em | A Agendar | Registar |
|                             |           | _        |

\* No caso de ahead of publication, escolher número atual.

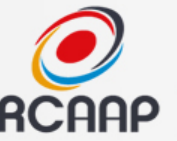

# 3° Edição de Layout

- Conversão do Texto revisto no PDF/outro formato para publicação
- Pode estar associado ao editor de layout (designer)
- Só é disponibilizado publicamente o documento que seja indicado como "Composição Final"

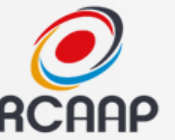

# 4º Leitura de Prova

 Revisão final do trabalho com base na composição de layout.

# • Pode existir o papel de "Leitor de Prova".

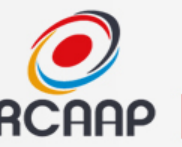

PRÉ-VISUALIZAR EDIÇÃO

Repositório Científico de Acesso Aberco de Portugal

# Análise e Pré-visualização da Edição

CRIAR EDICÃO

SUMÁRIO

COLABORAÇÃO ENTRE PROFESSORES E AUTOEFICÁCIA DOCENTE: QUE...

SUMÁRIO

Edição: v. 28, n. 2 (2015)

### V. 28, N. 2 (2015)

EDIÇÕES FUTURAS

DADOS DA EDIÇÃO

EDIÇÕES ANTERIORES

 $\sim$ 

GALLEYS NÚMERO

Esta edição usa uma ordenação de secções personalizada. RESTAURAR ORDENAÇÃO PADRÃO?

87-109

Capa > Utilizador > Editor > Edições > v. 28, n. 2 (2015)

### V. 28, N. 2 (2015)

CRIAR EDIÇÃO EDIÇÕES FUTURAS EDIÇÕES ANTERIORES

Edição: v. 28, n. 2 (2015)  $\sim$ 

SUMÁRIO DADOS DA EDICÃO GALLEYS NÚMERO

### SUMÁRIO

Esta edição usa uma ordenação de secções personalizada. RESTAU EDITORIAL† 1

#### **FDITORIAL †** |

Riaño

Silva, Silva

| LUI |                                   |                                  |           | AUTORES         | TITULO    |         |           |   |  |
|-----|-----------------------------------|----------------------------------|-----------|-----------------|-----------|---------|-----------|---|--|
|     | AUTORES                           | τίτυιο                           |           | Moreira.        |           |         |           |   |  |
| ↑↓  | Moreira,<br>Casa-Nova             | EDITORIAL                        | ↑↓<br>    | Casa-Nova       | EDITORIAL |         |           |   |  |
| ART | IGOS↑ ↓                           |                                  |           |                 |           |         |           | _ |  |
|     | AUTORES                           | τίτυιο                           |           |                 | PÁGINAS   | REMOVER | CORRIGIDO |   |  |
| ↑↓  | Estêvão                           | TEMPOS ANORMAIS E NOVAS FANTAS   | IAS. NOVA | S TENDÊNCIAS EM | 7-29      |         |           |   |  |
| ţ↓  | Alonso, Castedo,<br>Juste, Varela | INTEGRACIÓN O INCLUSIÓN: EL DILE | MA EDUC   | ATIVO EN LA     | 31-50     |         |           |   |  |
| †⊥  | Pereira, Braga,                   | AVALIAÇÃO DO PROGRAMA NACIONA    | L DE ENSI | NO DO PORTUGUÊS | 51-86     |         |           |   |  |

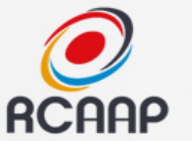

# Análise e Pré-visualização da Edição

### Clicar em "Publicar Edição"

### LEITURAS↑ ↓

|      | AUTORES                                       | τίτυιο                                                                                                    | PÁGINAS                       | REMOVER | CORRIGIDO |
|------|-----------------------------------------------|----------------------------------------------------------------------------------------------------|-------------------------------|---------|-----------|
| Ļ    | da Silva                                      | DUARTE, ISABEL & FIGUEIREDO, OLÍVIA (ORG.) (2011)                                                                        | 297-304                       |         |           |
| Ļ    | López                                         | BALLESTER, JOSEP (ED.) (2015). SOBRE L'HORRIBLE PERILL DE                                                                | 305-309                       |         |           |
| Guar | rdar Publicar Edição                          |                                                                                                    |                               |         |           |
|      |                                               |                                                                                                    |                               |         |           |
|      |                                               |                                                                                                    |                               |         |           |
| LE   | EITURAS↑↓                                     |                                                                                                    |                               |         |           |
| LE   | EITURAS↑↓<br>autores                          | τίτυιο                                                                                                    | PÁGINAS                       | REMOVER | CORRIGIDO |
| LE   | EITURAS↑↓<br>AUTORES<br>↓ da Silva            | TÍTULO<br>DUARTE, ISABEL & FIGUEIREDO, OLÍVIA (ORG.) (2011)                                                              | PÁGINAS<br>297-304            |         |           |
| LE   | EITURAS↑↓<br>AUTORES<br>↓ da Silva<br>↓ López | TÍTULO<br>DUARTE, ISABEL & FIGUEIREDO, OLÍVIA (ORG.) (2011)<br>BALLESTER, JOSEP (ED.) (2015). SOBRE L'HORRIBLE PERILL DE | PÁGINAS<br>297-304<br>305-309 |         |           |

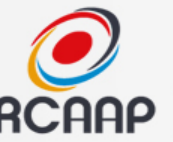

### Publicado!

Capa > v. 28, n. 2 (2015) > dos Santos-Luiz

#### MATEMÁTICA E MÚSICA: SISTEMATIZAÇÃO DE ANALOGIAS ENTRE CONTEÚDOS MATEMÁTICOS E MUSICAIS

Carlos dos Santos-Luiz, Lisete Mónico, Sandra Campelos, Carlos Fernandes da Silva

#### RESUMO

Capa > v. 28, n. 2 (2015) > dos Santos-Luiz

Matemáticos e físicos foram encontrando ao longo dos tempos analogias entre n matemática para descrever a sua arte. Este artigo consiste numa sistematização conteúdos musicais foram divididos nas seguintes temáticas: 1) Teoria eanálise Subsequentemente, em cada uma destas temáticas, as associações à matemátic Programas de Matemática e respetivas Metas Curriculares do Ensino Básico (3º Ensino Secundário português. Concluímos que os elementos e conceitos musicai Aritmética, Álgebra, Trigonometria e,em especial, Geometria.

#### PALAVRAS-CHAVE

Relação matemática e música; Conteúdos da matemática; Conteúdos da música

**TEXTO COMPLETO:** 

PDF

#### **APONTADORES**

Não há apontadores.

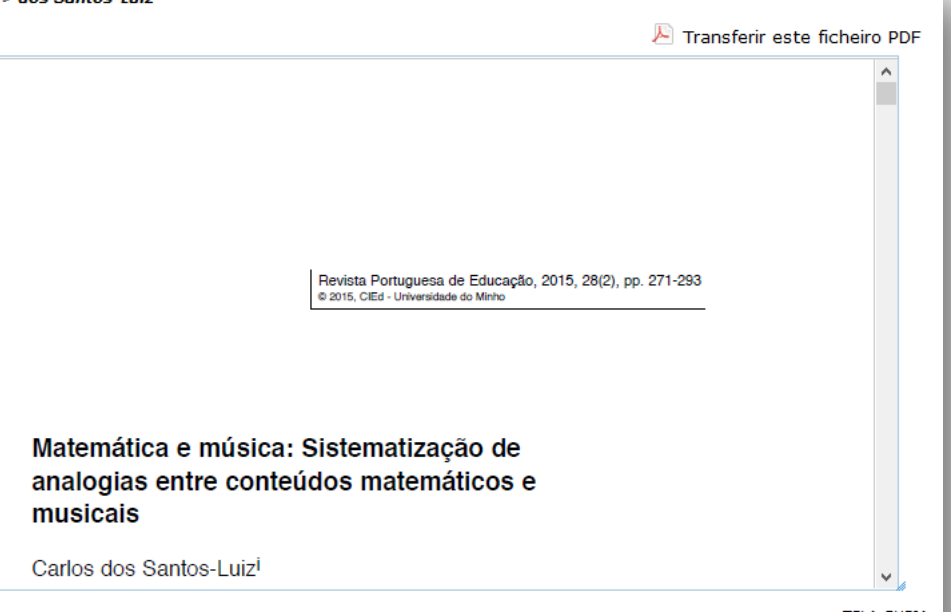

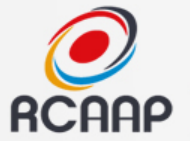

# **E DEPOIS ?**

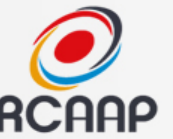

# Divulgar

 Enviar email para todos os leitores usando listas de distribuição

• Partilhar nas redes sociais

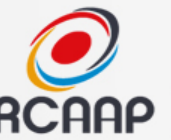

## Agregação

# No dia seguinte estará disponível no Portal RCAAP - <u>http://www.rcaap.pt</u>

### Diretório

#### Revista da Sociedade Portuguesa de Anestesiologia

A RSPA pretende informar e melhorar a qualidade científica e profissional dos anestesiologistas. Publica artigos nas seguintes áreas: Anestesia para procedimentos cirúrgicos e exames complementares de diagnóstico e tratamentos invasivos, Medicina Perioperatória, Medicina Intensiva, Medicina de Emergência e Medicina da Dor, bem como das Ciências Básicas.

·· Contacto editor.anestesiologia@gmail.com

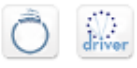

- Endereço http://revistas.rcaap.pt/anestesiologia/
- OAI http://revistas.rcaap.pt/anestesiologia/oai
- Diretório Luso-Brasileiro
- Número total de registos 82

### 📲 🖬 🛅 🖹

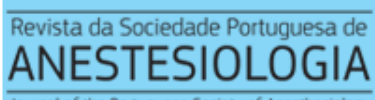

Journal of the Portuguese Society of Anesthesiology

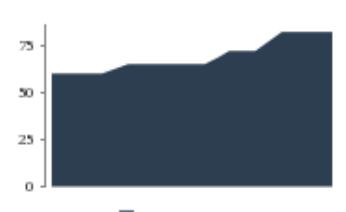

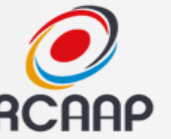

### Indexação

### Serão indexados em motores de pesquisa, tipo Google Scholar

```
<meta name="DC.Type.articleType" content="Artigo Original"/>
        <meta name="gs meta revision" content="1.1" />
    <meta name="citation journal title" content="Revista da Sociedade Portuguesa de Anestesiologia"/>
    <meta name="citation issn" content="0871-6099"/>
        <meta name="citation author" content="Maria Norton"/>
        <meta name="citation author institution" content="Interna de Formação Específica de Anestesiologia do Serviço
        <meta name="citation author" content="Pedro Norton"/>
        <meta name="citation author institution" content="Diretor do Serviço de Saúde Ocupacional do Centro Hospitalar
EPIUnit - Instituto de Saúde Pública da Universidade do Porto, Faculdade de Medicina da Universidade do Porto, Porto,
        <meta name="citation author" content="Daniela Xará"/>
        <meta name="citation author institution" content="Assistence Hospitalar de Anestesiologia do Serviço de Aneste
        <meta name="citation author" content="Fátima Pina"/>
        <meta name="citation author institution" content="Diretora do Serviço de Anestesiologia do Centro Hospitalar
<meta name="citation title" content="Avaliação da concentração de gases anestésicos no Hospital de S.João"/>
    <meta name="citation date" content="2015/12/02"/>
    <meta name="citation volume" content="24"/>
    <meta name="citation issue" content="4"/>
           <meta name="citation firstpage" content="94"/>
               <meta name="citation lastpage" content="97"/>
        <meta name="citation abstract html url" content="http://revistas.rcaap.pt/anestesiologia/article/view/6684"/>
    <meta name="citation language" content="por"/>
```

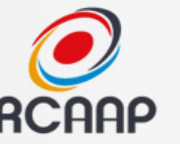

### Indexação - Google Scholar

Epífora congénita: como resolver os casos difíceis [PDF] de rcaap.pt C Brito, P Vale - Revista Sociedade Portuguesa de Oftalmologia, 2014 - revistas.rcaap.pt Objectivo: Avaliar os procedimentos adoptados pelos oftalmologistas portugueses na obstrucão lacrimonasal congénita. Métodos: Na preparação da mesa redonda sobre como resolver os casos difíceis de epífora congénita, que decorreu na reunião do GPOPE em ... Artigos relacionados Todas as 3 versões Citar Guardar SARC e RCAAP, o que é isto? MV Franca, N Campos - ... Sociedade Portuguesa de Oftalmologia, 2013 - revistas.rcaap.pt A revista da SPO foi criada em 1976 e conta já com várias equipas editoriais que têm trabalhado com o principal objectivo de divulgar conteúdos científicos da nossa comunidade de Oftalmologistas. Ao longo dos anos foi sofrendo uma evolução gradual e ... Todas as 2 versões Citar Guardar Mais [PDF] PASCAL-PRP numa só sessão para tratamento da Retinopatia Diabética Proliferativa [PDF] de rcaap.pt M Amaro, A Ferreira, M Liverani - Revista Sociedade Portuguesa ..., 2014 - revistas.rcaap.pt 204| Revista da Sociedade Portuguesa de Oftalmologia grupo MT PRP os valores observados foram de 50%, 20% e 20% para as respectivas medidas. No grupo PRP IS 70% tiveram regressão parcial e 20% regressão completa. De notar que nos grupos TRP e ... Artigos relacionados Todas as 3 versões Citar Guardar Mais

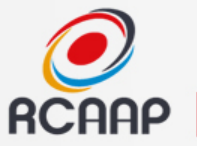

Q

### Indexação - Google Scholar

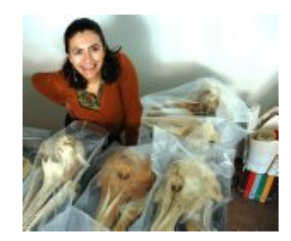

### Cristina Brito

Researcher, CHAM - FCSH, UNL Environmental History E-mail confirmado em escolademar.pt

| Título 1–20                                                                                                    | Citado por | Ano  |
|----------------------------------------------------------------------------------------------------|------------|------|
| Whistles of bottlenose dolphins (Tursiops truncatus) in the Sado<br>Estuary, Portugal: characteristics, production rates, and long-term<br>contour stability<br>ME dos Santos, S Louro, M Couchinho, C Brito<br>Aquatic Mammals 31 (4), 453               | 31         | 2005 |
| Cetaceans' occurrence off the west central Portugal coast: a compilation of data from whaling, observations of opportunity and boat-based surveys<br>C Brito, N Vieira, E Sá, I Carvalho<br>Journal of Marine Animals and Their Ecology 2 (1), 10-13      | 18         | 2009 |
| Occurrence and distribution of cetaceans in São Tomé and<br>Príncipe tropical archipelago and their relation to environmental<br>variables<br>C Picanço, I Carvalho, C Brito<br>Journal of the Marine Biological Association of the United Kingdom 89 (05 | 17         | 2009 |

#### Past and recent sperm whales sightings in the Azores based on

🗠 Seguir 🔹

### Google Académico

Obter o meu próprio perfil

| Índices de citaçõe | s Todos      | Desde 2011     |
|--------------------|--------------|----------------|
| Citações           | 138          | 97             |
| Índice h           | 6            | 5              |
| Índice i10         | 3            | 3              |
| . du               |              | П.             |
| 2008 2009 2010 20  | 11 2012 2013 | 2014 2015 2016 |

| Coautores    | Ver tudo  |  |
|--------------|-----------|--|
| Rui Prieto   |           |  |
| Mónica A. S  | ilva      |  |
| João Pedro I | Barreiros |  |
| Christopher  | Kim Pham  |  |
| Telmo Morat  | 0         |  |
|              |           |  |

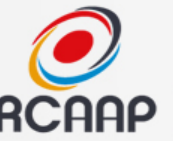

# **Outras Integrações**

- Pubmed -> Exportação XML
- DOAJ -> Exportação Metadados
- DOI -> Registo Crossref/Datacite, outro
- SCIELO -> Formação em HTML próprio

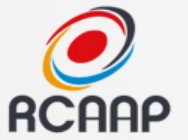

# DEMONSTRAÇÃO

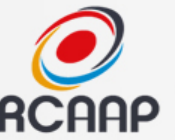

# Ambiente de Testes

https://revistas-rcaap.pre.rcaap.pt

# Não são enviados emails! Serão todos encaminhados para <u>info@rcaap.pt</u>